| Log In and Log Out of Affinity Portal         |                                                                                                    |
|-----------------------------------------------|----------------------------------------------------------------------------------------------------|
| Affinity<br>Portal v2                         | Double click the <b>Affinity Portal v2</b> desktop icon.                                                                                                    |
| SUSSEX                                        | Sussex will be the default and can be used for SRH, WOR & SOU, please change this if you're from another site/trust e.g. BSUH, SCFT.                                                                                                    |
| AD Username<br>ely-harrism<br>AD Password<br> | If you are using Single Sign On (SSO) then your user details will<br>automatically complete and sign you in.<br>If you are not using SSO then you will need to enter your<br>computer log on details (known as your AD Username and<br>Password) into the Username and Password boxes and click on the<br>LOGIN button. |
|                                               | You are now logged in to Affinity Portal.                                                                                                    |
| ×                                             | Close the window by clicking on the <b>Close</b> button in the top right of the window.                                                                                                    |